| 118/CFF Aviso de que se ha optado por operar o continuar operando como proveedor de certificación de expedición de CFDI a través del adquirente de bienes o servicios a personas físicas.                                                                                                    |                                                                                                   |                                                                                                    |                                                                                                    |                 |                               |          |  |  |  |
|----------------------------------------------------------------------------------------------------|---------------------------------------------------------------------------------------------------|----------------------------------------------------------------------------------------------------|----------------------------------------------------------------------------------------------------|-----------------|-------------------------------|----------|--|--|--|
| Trámite   Descripción del t                                                                                                    |                                                                                                   |                                                                                                    | rámite o servicio                                                                                                    |                 | Monto                         |          |  |  |  |
| Servicio 🔿                                                                                                    | Avisa que deseas operar o continuar operando como PCECFDI.                                        |                                                                                                    |                                                                                                    |                 | Gratuito                      |          |  |  |  |
|                                                                                                    |                                                                                                   |                                                                                                    |                                                                                                    | 0               | Pago<br>derechos<br>Costo:    | de       |  |  |  |
| ¿Quién puede s                                                                                                    | solicitar el trámit                                                                               | e o servicio?                                                                                                    | ¿Cuándo se preser                                                                                                    | nta?            |                               |          |  |  |  |
| <ul> <li>Personas morales PCCFDI autorizados, en el caso de que decidan operar también como PCECFDI a través del adquirente de bienes o servicios a personas físicas.</li> <li>Quienes ya operen como PCECFDI y deseen continuar operando en dicho esquema por un año más.</li> </ul>                                                                                                    |                                                                                                   |                                                                                                    | <ul> <li>Por primera vez, dentro de los ocho días siguientes a aquel en que se haya solicitado al SAT, el CESD que será de uso exclusivo para la expedición de CFDI a través de los adquirentes de bienes o servicios a personas físicas, conforme a la ficha de trámite 117/CFF "Solicitud de Certificado especial de sello digital (CESD) para operar como proveedor de certificación".</li> <li>Para continuar operando por un año más, en el mes de enero de cada año.</li> </ul> |                 |                               |          |  |  |  |
| ¿Dónde puedo p                                                                                                    | resentarlo?                                                                                       | En el Portal del SAT                                                                                                    | Γ:<br>mx/portal/private/aplicacion/mi-portal                                                                                                    |                 |                               |          |  |  |  |
|                                                                                                    | INFORMA                                                                                           | CIÓN PARA REALIZ                                                                                                    | AR EL TRÁMITE O SERVICIO                                                                                                    |                 |                               |          |  |  |  |
|                                                                                                    | ¿Qué te                                                                                           | ngo que hacer para i                                                                                                    | ealizar el trámite o servicio?                                                                                                    |                 |                               |          |  |  |  |
| <ol> <li>Ingresa al Portal del SAT, en la liga del apartado ¿Dónde puedo presentarlo?</li> <li>Registra en Mi portal, tu RFC y Contraseña, y elige Iniciar sesión.</li> <li>Selecciona la opción de Servicios por Internet / Servicio o solicitudes / Solicitud y aparecerá el formulario.<br/>En el apartado Descripción del Servicio, en la pestaña Trámite selecciona la opción PCCFDI OPTA OPERAR<br/>ADQUIRENTE; en Dirigido a: SAT, en *Asunto: Aviso que opto por operar o continuar operando como PCECFDI a<br/>través del adquirente de bienes o servicios a personas físicas. Descripción: Aviso que opto por operar o continuar<br/>operando como PCECFDI a través del adquirente de bienes o servicios a personas físicas, para lo cual adjunto la<br/>documentación requerida. Adjuntar Archivo / Examinar, selecciona el documento digitalizado en formato PDF que<br/>contiene la información que subirás y elige Cargar.</li> <li>Oprime el botón Enviar, se genera el Acuse de recepción que contiene el folio del trámite con el que puedes dar<br/>seguimiento a tu aviso, imprímelo o guárdalo.</li> <li>Revisa tu caso de servicio o solicitud en un plazo de 10 días para verificar si se te solicitó información adicional,<br/>en caso de ser así, contarás con 10 días para entregarla, si excedes ese plazo es necesario ingresar nuevamente<br/>tu solicitud.</li> </ol> |                                                                                                   |                                                                                                    |                                                                                                    |                 |                               |          |  |  |  |
| وَلَا لَعَانَ وَلَا لَعَانَ وَالْعَانَ وَالْعَانَ وَالْعَانَ وَالْعَانَ وَالْعَانَ وَالْعَانَ وَالْعَانَ وَالْ                                                                                                    |                                                                                                   |                                                                                                    |                                                                                                    |                 |                               |          |  |  |  |
| Documento en el que manifiestes que has optado por operar o continuar operando como PCECFDI a través del adquirente de bienes o servicios a personas físicas (archivo digitalizado).                                                                                                    |                                                                                                   |                                                                                                    |                                                                                                    |                 |                               |          |  |  |  |
| ¿Con qué condiciones debo cumplir?                                                                                                    |                                                                                                   |                                                                                                    |                                                                                                    |                 |                               |          |  |  |  |
| Ser PCCFDI.     Contar con Contraseña.                                                                                                    |                                                                                                   |                                                                                                    |                                                                                                    |                 |                               |          |  |  |  |
| SEGUIMIENTO Y RESOLUCIÓN DEL TRÁMITE O SERVICIO                                                                                                    |                                                                                                   |                                                                                                    |                                                                                                    |                 |                               |          |  |  |  |
| ¿Cómo puedo dar s                                                                                                    | seguimiento al tr                                                                                 | ámite o servicio?                                                                                                    | ¿El SAT llevará a cabo alguna inspe<br>para emitir la resolución de este t                                                                                                    | ecciór<br>rámit | n o verificac<br>e o servicio | ión<br>? |  |  |  |
| En el Portal del SA<br>encuentra en el<br>https://www.sat.gob.my<br>Registra en <b>Mi portal</b> ,<br><b>sesión</b> .<br>Selecciona la opción d<br><b>solicitudes / Consult</b> a<br>le asignó a tu trámite.                                                                                                    | T, con el númer<br>Acuse de<br>tu RFC y Contra<br>le <b>Servicios por I</b><br>a e ingresa el núr | ro de folio que se<br>recepción, en:<br><u>icacion/mi-portal</u><br>seña, y elige <b>Iniciar</b><br><b>nternet / Servicio o</b><br>nero de folio que se | No.                                                                                                    |                 |                               |          |  |  |  |

| Resolución del trámite o servicio                                                                                                    |                                                                                                    |                                                                                                    |                                                            |  |  |  |  |
|----------------------------------------------------------------------------------------------------|----------------------------------------------------------------------------------------------------|----------------------------------------------------------------------------------------------------|------------------------------------------------------------|--|--|--|--|
| En caso de que cumplas con los requisitos podrás operar como PCECFDI, a través del adquirente de bienes o servicios a personas físicas a través del Portal del SAT.                                                                                                    |                                                                                                    |                                                                                                    |                                                            |  |  |  |  |
| Plazo máximo para que el SAT<br>resuelva el trámite o servicio                                                                                                    | Plazo máximo p<br>solicite informa                                                                                                    | ara que el SAT<br>ición adicional                                                                                                    | Plazo máximo para cumplir con la<br>información solicitada |  |  |  |  |
| 3 meses.                                                                                                    | 10 días.                                                                                                    | 10 días.                                                                                                    |                                                            |  |  |  |  |
| ¿Qué documento obtengo al fina<br>servicio?                                                                                                    | lizar el trámite o                                                                                                    | ¿Cuál es la vigencia del trámite o servicio?                                                                                                    |                                                            |  |  |  |  |
| Acuse de respuesta.                                                                                                    |                                                                                                    | Indefinida.                                                                                                    |                                                            |  |  |  |  |
| CANALES DE ATENCIÓN                                                                                                    |                                                                                                    |                                                                                                    |                                                            |  |  |  |  |
| Consultas y duda                                                                                                    | S                                                                                                    | Quejas y denuncias                                                                                                    |                                                            |  |  |  |  |
| <ul> <li>MarcaSAT de lunes a viernes de excepto días inhábiles:<br/>Atención telefónica: desde cualqu 627 22 728 y para el exterior del 728.<br/>Vía Chat: <u>https://chat.sat.gob.mx</u></li> <li>Atención personal en las Oficinas diversas ciudades del país, com siguiente liga:<br/><u>https://www.sat.gob.mx/portal/put</u><br/>Los días y horarios siguientes: lun<br/>a 16:00 hrs. y viernes de 08:30<br/>días inhábiles.</li> <li>Diagrama del flujo de prese<br/><u>http://omawww.sat.gob.mx/factura</u><br/>a obligacionae btm</li> </ul> | e 09:00 a 18:00 hrs.,<br>uier parte del país 55<br>país (+52) 55 627 22<br>del SAT ubicadas en<br>o se establece en la<br><u>blic/directorio</u><br>nes a jueves de 09:00<br>a 15:00 hrs., excepto<br>ntación del trámite:<br>a/Paginas/proveedore | Quejas y denuncias         • Quejas y Denuncias SAT, desde cualquier parte del país 55 885 22 222 y para el exterior del país (+52) 55 885 22 222 (quejas y denuncias).         • Correo electrónico: denuncias@sat.gob.mx         • En el Portal del SAT:<br>https://www.sat.gob.mx/portal/public/tramites/quejas-o-denuncias         • Teléfonos rojos ubicados en las oficinas del SAT.         • MarcaSAT 55 627 22 728 opción 8. |                                                            |  |  |  |  |
|                                                                                                    |                                                                                                    |                                                                                                    |                                                            |  |  |  |  |
|                                                                                                    |                                                                                                    |                                                                                                    |                                                            |  |  |  |  |
| Fundamento jurídico                                                                                                    |                                                                                                    |                                                                                                    |                                                            |  |  |  |  |
| Artículo 29 Bis del CEE: Reglas 2.7.2.14 y 2.7.2.17 de la RME                                                                                                    |                                                                                                    |                                                                                                    |                                                            |  |  |  |  |
| Anticulo 28 bis dei Ori , Negras 2.1.2.14. y 2.1.2.11. de la Nivil .                                                                                                    |                                                                                                    |                                                                                                    |                                                            |  |  |  |  |